# mals that

### الأساليب العلمية لتفريغ الاستبانات باستخدام برنامج SPSS

### Asma almulifi

### Scientific methods to unload the questionnaires using SPSS software

### ما معنى برنامج SPSS

هي الحروف الأولى للعبارة

### **Statistical package for social science**

• حاليا : الحلول الإحصائية للخدمات و المنتجات

الواجهة الرئيسية

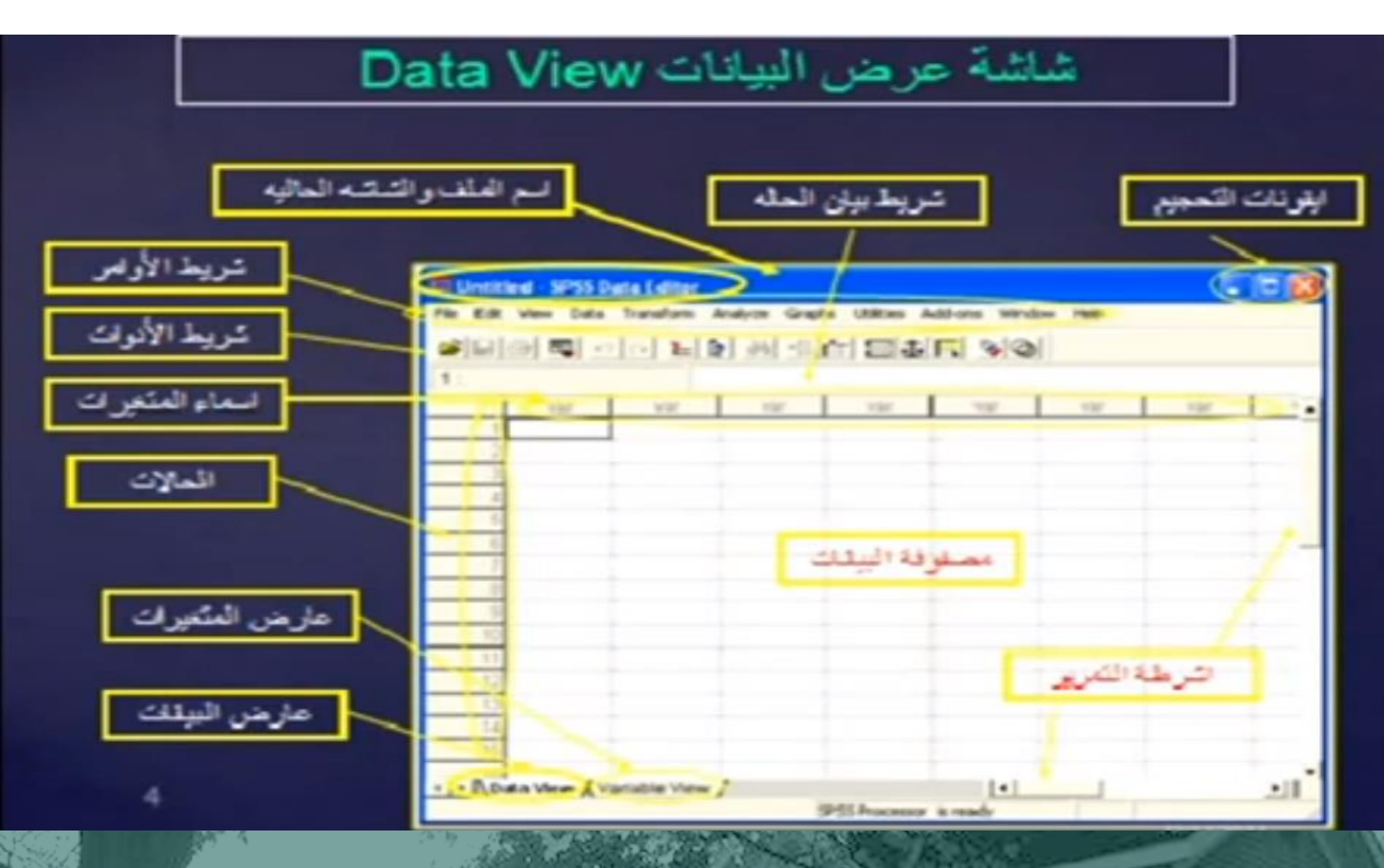

| الوطلق                                                                | التحر         |
|-----------------------------------------------------------------------|---------------|
| ادارة الملغات (حفظ، قن اءة، طياعة،)                                   | File          |
| تحرير الملف (تنبغ، قمن، لمبق،                                         | Edit تحرير    |
| للتحكم في أساليب العرض المختلفة                                       | عرض View      |
| للتحكم في البياتات مثل انخال متغير.<br>جديد أن حالة جديد              | بيانات Data   |
| عمليات حسابية ومنطقية واحصنائية                                       | Transform     |
| لإجراء التحليل الاحصائي المنفب<br>للبيفات وهو الهدف الرؤس من البرقامج | تحليل Analyze |

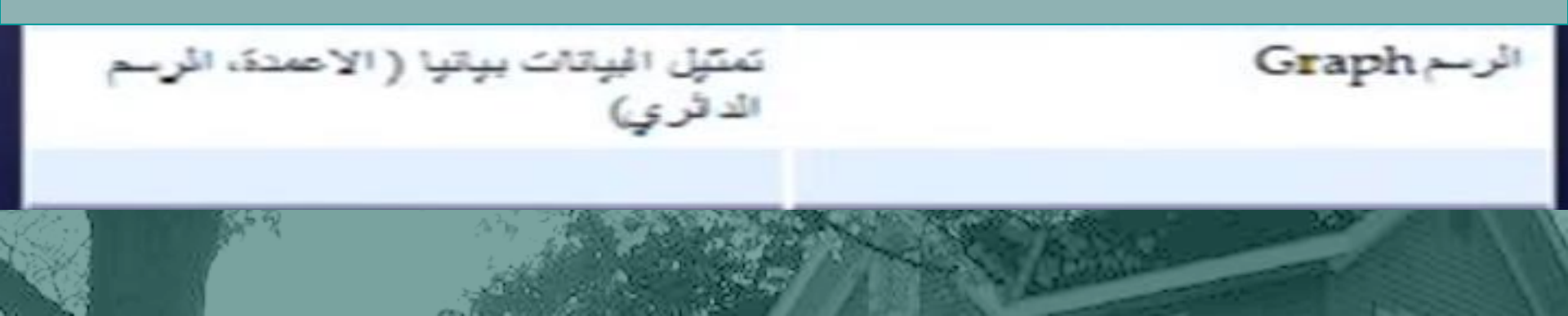

نوع الاستبانة

- ورقية : قومي بكتابة رقم على كل ورقة بالتسلسل
  - الكترونية : من Drive ، اختر ملف
    - تنزيل بتنسيق اكسل
  - قومي بنسخ الردود بدون عمود الطابع الزمني
  - ثم الصقيها في ملف جديد من اكسل و احفظيه
    - في SPSS
- file-open-data-file of type :Excel

### تعريف و إدخال البيانات

• يحتوي برنامج SPSS على لوحين أساسيين :

- تعريف المتغيرات variable view
  - إدخال البيانات Data view

### تعريف المتغيرات variable view

| •                 |                  | -                | _                   | Unti             | tled1 [DataS        | et0] - SPSS St               | atistics Data Ed  | ditor 😐 😐         | ×         |
|-------------------|------------------|------------------|---------------------|------------------|---------------------|------------------------------|-------------------|-------------------|-----------|
| <u>File E</u> dit | ⊻iew <u>D</u> at | a <u>T</u> ransf | orm <u>A</u> nalyza | e <u>G</u> raphs | <u>U</u> tilities , | Add- <u>o</u> ns <u>W</u> ir | ndow <u>H</u> elp |                   |           |
| 😕 🗏 🚔             | 📴 🌧              | <b>•</b>         | 🖦 📑 👭               | +                | 🔡 🤨 🖩               | s 💊 🍕 🕻                      | **                |                   |           |
| 1:                |                  |                  |                     |                  |                     |                              |                   | Visible: 0 of 0 V | ′ariables |
|                   | var              |                  | var                 | var              | var                 | var                          | var               | var               |           |
| 1                 |                  |                  |                     |                  |                     |                              |                   |                   | -         |
| 2                 |                  |                  |                     |                  |                     |                              |                   |                   |           |
| 3                 |                  |                  |                     |                  |                     |                              |                   |                   | 333       |
| 4                 |                  |                  |                     |                  |                     |                              |                   |                   |           |
| 5                 |                  |                  |                     |                  |                     |                              |                   |                   |           |
| 6                 |                  |                  |                     |                  |                     |                              |                   |                   |           |
| 7                 |                  |                  |                     |                  |                     |                              |                   |                   |           |
| 8                 |                  |                  |                     |                  |                     |                              |                   |                   |           |
| 9                 |                  |                  |                     |                  |                     |                              |                   |                   |           |
| 10                |                  |                  |                     |                  |                     |                              |                   |                   |           |
| 11                |                  |                  |                     |                  |                     |                              |                   |                   |           |
| 12                |                  |                  |                     |                  |                     |                              |                   |                   |           |
| 13                |                  |                  |                     |                  |                     |                              |                   |                   |           |
| 14                |                  |                  |                     |                  |                     |                              |                   |                   | -         |
|                   | 4                |                  |                     |                  |                     |                              |                   |                   |           |
| Data View         | Variable V       | 'iew             |                     |                  |                     |                              |                   |                   |           |
|                   |                  |                  |                     |                  | SPS                 | SS Statistics Pr             | ocessor is read   | У                 |           |

### إدخال البيانات Data view

- من Data view
- كل صف يمثل ( استبانة لشخص من العينة )

• كل عمود يمثل (حل سؤال من الاستبانة )

| <b>9</b>                  |                         |                      |                   | Untit          | led1 [DataSe        | et0] - SPSS Sta              | atistics Data Ec   | ditor 📃 🔍         | ×         |
|---------------------------|-------------------------|----------------------|-------------------|----------------|---------------------|------------------------------|--------------------|-------------------|-----------|
| <u>E</u> ile <u>E</u> dit | <u>V</u> iew <u>D</u> a | ata <u>T</u> ransfor | m <u>A</u> nalyze | <u>G</u> raphs | <u>U</u> tilities A | Add- <u>o</u> ns <u>W</u> ir | ndovv <u>H</u> elp |                   |           |
| 🗁 🔜 📠                     | 📑 <b>(</b>              |                      | - 📑 州             | +              | 🔡 💷 🎟               | ş 🛛 🐼 📀 🔍                    | • **               |                   |           |
| 1:                        |                         |                      |                   |                |                     |                              |                    | Visible: 0 of 0 V | /ariables |
|                           | Var                     | r va                 | ir V              | ar             | var                 | var                          | var                | var               |           |
| 1                         |                         |                      |                   |                |                     |                              |                    |                   | -         |
| 2                         |                         |                      |                   |                |                     |                              |                    |                   |           |
| 3                         |                         |                      |                   |                |                     |                              |                    |                   | 3333      |
| 4                         |                         |                      |                   |                |                     |                              |                    |                   | 1000      |
| 5                         |                         |                      |                   |                |                     |                              |                    |                   |           |
| 6                         |                         |                      |                   |                |                     |                              |                    |                   |           |
| 7                         |                         |                      |                   |                |                     |                              |                    |                   |           |
| 8                         |                         |                      |                   |                |                     |                              |                    |                   |           |
| 9                         |                         |                      |                   |                |                     |                              |                    |                   |           |
| 10                        |                         |                      |                   |                |                     |                              |                    |                   |           |
| 11                        |                         |                      |                   |                |                     |                              |                    |                   |           |
| 12                        |                         |                      |                   |                |                     |                              |                    |                   |           |
| 13                        |                         |                      |                   |                |                     |                              |                    |                   |           |
| 14                        |                         |                      |                   |                |                     |                              |                    |                   | -         |
|                           | •                       |                      |                   |                |                     |                              |                    |                   |           |
| Data View                 |                         | View                 |                   |                |                     |                              |                    |                   |           |
| ]                         |                         |                      |                   |                | SPS                 | S Statistics Pr              | ocessor is read    | y I               |           |

وصف المتغيرات

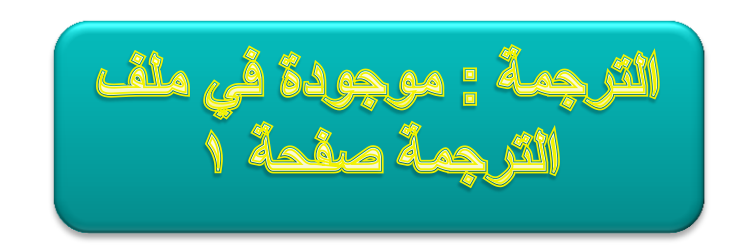

# الخطوة الأولى: تحديد أسم المتغير في خانة Name

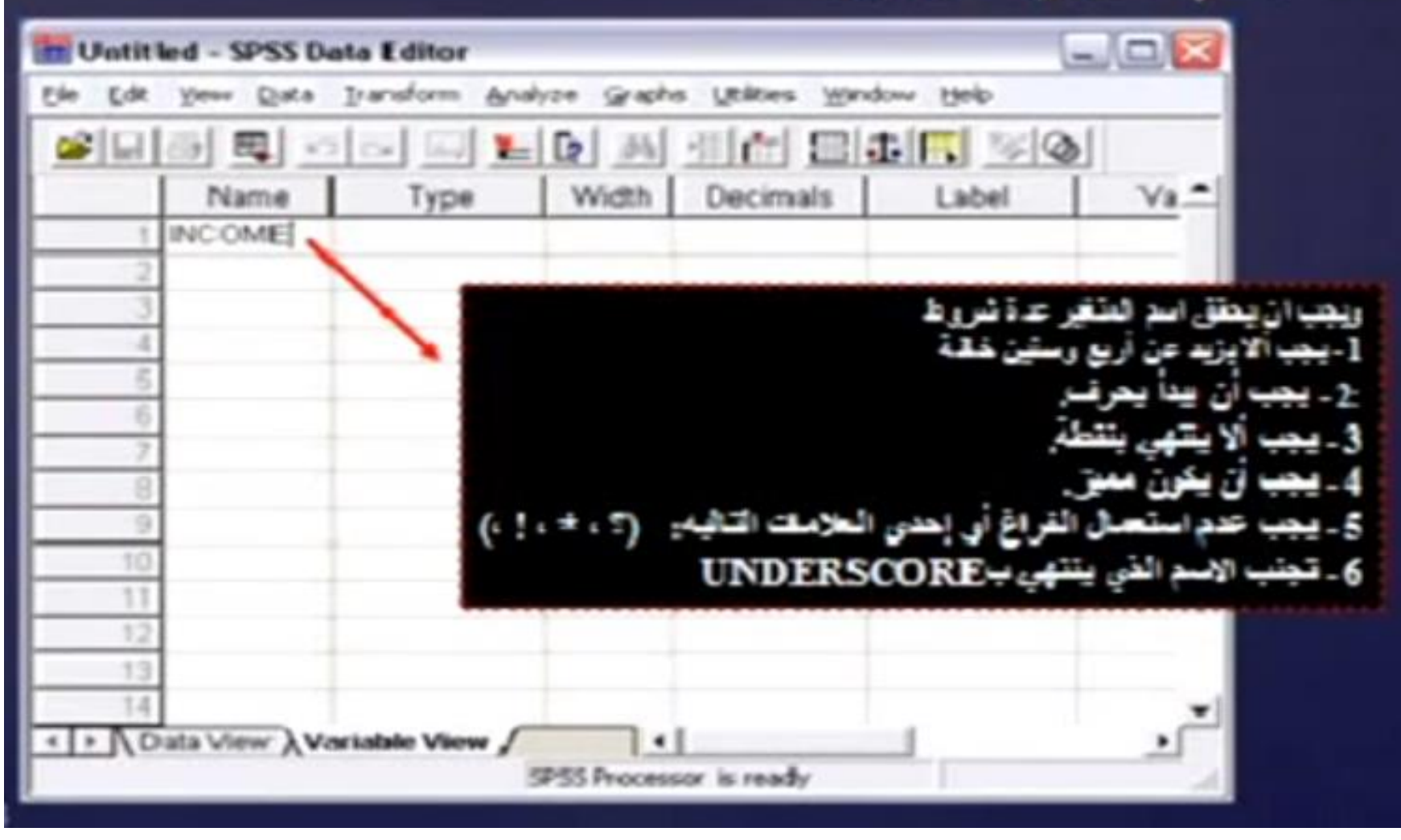

الخطرة الثقية: تحديد نوع المتغير (البيانات) من خانة Type

20.0

| Untitled - SPSS C                        | Data Editor<br>Iransform Analyze Graphs Utilities Monde                                                                                                    |                              |
|------------------------------------------|----------------------------------------------------------------------------------------------------|------------------------------|
|                                          |                                                                                                    |                              |
| Name                                     | Type Width Decimals                                                                                                    | Label Va.*                   |
| 1 income                                 | Numeric III 8 2                                                                                                    | Norie                        |
| 4                                        | Variable Type                                                                                                    | 2.2                          |
| 6<br>7<br>8<br>9<br>10<br>11<br>11<br>12 | <ul> <li>□ Burrensi</li> <li>□ Dorensa</li> <li>&gt; Scientific notation</li> <li>□ Byte</li> <li>□ Dyte</li> <li>□ Dyte</li> <li>□ Dyte</li> <li>□ Dyte</li> <li>□ Dyte</li> <li>□ Dyte</li> <li>□ Sping</li> </ul> | OK<br>Cancel<br>Help         |
| 1.2<br>1.4<br>• • Λ Data View λ<br>Done. | Aariable View / +                                                                                                    | 1                            |
|                                          |                                                                                                    | عدة خيارات لتوع البيشات وهي: |

| Туре                | النوع                                      |
|---------------------|--------------------------------------------|
| Numeric             | رقمي                                       |
| Comma               | كمي يتضمن فاصلة خاصة بين كل ثلاثة<br>أرقام |
| Dot                 | كمي يتضمن فاصلة عشرية                      |
| Scientific notation | رقمي يتضمن رموز أو علامات الجمع و<br>الطرح |
| Date                | بيانات خاصة بالتاريخ - الزمن               |
| Dollar              | القيم الرقمية المسبوقة بعلامة الدولار      |
| Custom Currency     | عملات أخرى                                 |
| String              | لفظي                                       |

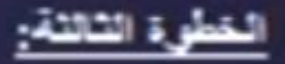

### تحديد طول العدد (عدد الخاتات) الذي تحتويها بياتات المتغير من الاختيار width

يضع البرنامج العد 8 كعرف للدلالة على أن العدد مكون من 8 أرقام ( يمكن زيادتها أر تقليلها)

| m Untit | ed - SPSS Da | ta Editor     |                      |                        |          |
|---------|--------------|---------------|----------------------|------------------------|----------|
| Die Edt | Yew Data     | Iransform Ana | ilyze Graphs Lite    | aes <u>Window</u> Help |          |
| 📽 🖬     | 69 🗳 🖂       | 29 00 20      | Dr 26 11 1           | - 84 5 3               | 6        |
|         | Name         | Туре          | Width Dec            | imals Label            | Va.*     |
| 1       |              |               | 12 文                 |                        |          |
| 2       |              |               |                      |                        |          |
|         |              |               |                      |                        |          |
| 5       |              |               |                      |                        |          |
| 6       |              |               |                      |                        |          |
| 7       |              |               |                      |                        |          |
| 8       |              |               |                      |                        |          |
| - 9     |              |               |                      |                        |          |
| 10      |              |               |                      |                        |          |
| 12      |              |               |                      |                        |          |
| 13      |              |               |                      |                        |          |
| 1.4     |              |               |                      | 1 .                    | -        |
| + PVD   | ata View Va  | riable View D |                      | -                      | <u> </u> |
|         |              |               | SPSS Processor is re | Nakdy                  |          |

تحديد عدد الارقام على يمين العلامة العشرية للمتغير العدى من خلة Decimals حقل Oncimals يضبع البرقامج العدد2 كعرف للدلالة على أن العدد مكون من رقمين عشريين ( يمكن زيانتها أو إلغائها في حالة الأرقام الصحيحة).

### It has to be less than or equal to 16

| 1 Untit                               | le d - SPSS ( | Data Editor                           |             |               |         |                 |          |
|---------------------------------------|---------------|---------------------------------------|-------------|---------------|---------|-----------------|----------|
| Ete Eck                               | Yeve Data     | Dransform An                          | alyze Graci | No LEAKING    | Mandowe | 1.8eks          |          |
| <b>•</b>                              | a) mj •       | a a a a a a a a a a a a a a a a a a a | 07 05       | 1000          | III III | <b>III</b> 1981 | 2        |
|                                       | Name          | Туре                                  | Width       | Decima        |         | Label           | Va       |
| 1                                     | var00001      | Nameric                               | 12          | 0             | .¢(     |                 | None     |
|                                       |               |                                       |             |               |         |                 |          |
|                                       |               |                                       | 3 14        | 1150          | 7       |                 |          |
| 5                                     | 1             |                                       | 0.17        | 1.72          | -       |                 | _        |
|                                       |               |                                       |             |               |         |                 |          |
|                                       |               |                                       |             |               |         |                 |          |
|                                       | 1             |                                       |             |               |         |                 |          |
| 10                                    |               |                                       |             |               |         |                 |          |
| 12                                    |               |                                       |             |               |         |                 |          |
|                                       |               |                                       |             |               |         |                 |          |
| 8.4                                   |               |                                       |             |               | - L     |                 | - E      |
| 1.10                                  | ata View X    | artable View                          | SPSS Proces | and in reach- |         | _               | <u>.</u> |
| · · · · · · · · · · · · · · · · · · · |               |                                       |             | and the sol   |         |                 | 100      |

الخطوة الخامد م لوصف المتغير بكتابة ما يعبر حنه المتغ حبت بسمح بحد أقصبي 256 خاتة کما أن ما سِکَب هنا ، النقائح عفار

| M Until                                                      | led - SPSS    | Data Editor      |             |               |       |             |  |  |  |
|--------------------------------------------------------------|---------------|------------------|-------------|---------------|-------|-------------|--|--|--|
| Eite Eite Den Date Transform Wrahte Stable Ritkes Window Reb |               |                  |             |               |       |             |  |  |  |
|                                                              |               |                  |             |               |       |             |  |  |  |
|                                                              | Name          | Type             | Width       | Decimals      | Label | Va.*        |  |  |  |
| 1                                                            | var00001      | Numeric          | 12          | 6             |       | None        |  |  |  |
| - 2                                                          |               |                  |             |               |       |             |  |  |  |
| 3                                                            |               |                  |             |               |       |             |  |  |  |
| 4                                                            |               |                  |             |               |       |             |  |  |  |
|                                                              |               |                  |             |               |       |             |  |  |  |
|                                                              |               |                  |             |               |       |             |  |  |  |
| 0                                                            | 1             |                  |             |               |       |             |  |  |  |
|                                                              | 1             |                  |             |               |       |             |  |  |  |
| .10                                                          | 1             |                  |             |               |       |             |  |  |  |
| 18.8                                                         | 1             |                  |             |               |       |             |  |  |  |
| 12                                                           |               |                  |             |               |       |             |  |  |  |
| 13                                                           |               |                  |             |               |       |             |  |  |  |
| 14                                                           | Later Lineary | Cartakin Manual  |             |               |       | <u>ات</u> . |  |  |  |
| -inte                                                        | and Allen V   | OR LEASING AMONG | TEST Prove  | and in called | _     |             |  |  |  |
|                                                              |               |                  | a as stoces |               |       | 2018        |  |  |  |

### الخطوة المادسة

نتغير المعلومات الاسمية (الحرفية) بإعطاء كل خيار رقم يدل عليه وبهذا تصبح المعلومة رقمية (متلاً الرقم 1 للذكر والرقم 2 للأنتي) أو العكس وذلك عن طريق الاختيار Values

|                                       |                                                |        | Dr 05 - |                      | 1 3 Q        |          |
|---------------------------------------|------------------------------------------------|--------|---------|----------------------|--------------|----------|
| 0 0 0 0 0 0 0 0 0 0 0 0 0 0 0 0 0 0 0 | imats                                          | Label  | None    | None None            | Columns<br>8 | <u> </u> |
| 6<br>6<br>7<br>8<br>9<br>10           | Value Labelu<br>Value Labelu<br>Value<br>Value |        |         | OK<br>Cancel<br>Help |              |          |
| 13<br>14<br>• N Data Vie              | w Variable                                     | View / | 4       | is ready             |              |          |

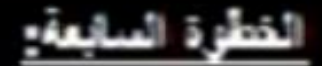

### تحديد المعلومات (البياتات) المنتودة وذلك عن طريق الاختبار Missing

| The Los year Date                                        | Editor<br>ansform gradyze graphs Utilizes y | graduar tijeliji                         |
|----------------------------------------------------------|---------------------------------------------|------------------------------------------|
|                                                          | s 🖂 🍋 🖌 🗛 💷 🗗 📰                             | 1 II II II II II II II II II II II II II |
| Decimals                                                 | Label Values C                              | Missing Columns                          |
| 16                                                       | None                                        |                                          |
| 4<br>5<br>6<br>7<br>8<br>9<br>10<br>10<br>11<br>12<br>12 | Attesting Values                            | Canal<br>Canal<br>Nets<br>Nets           |
| • Data View Var                                          | sPSS Processor is ready                     |                                          |

### الطرق الإحصائية للتعامل مع البيانات المفقودة في spss

### http://www.ejtemay.com/showthread.php?t=35992

الخطوة الثامنة

• تحديد عرض العمود

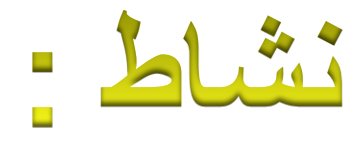

### ما المقصود بالخاصية columns

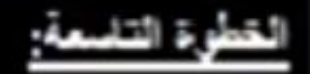

الخبار Align

### تحديد محاذاة البياتات داخل العمود بحيث تكون المحاذاة من البسار، اليمين اوالوسط وذلك من

Untitled - SPSS Data Editor the Edit Yew Data Dianaform Analyze Graphic Utilities Window Help Values Missing Columns Align D Measure None Norse Right - Scale - A Sight --\* \* Data View Warkable View . . . IPSS Processor is ready

### المطوة العاشرة: تحديد نوع المعلومات والتي تنقسم لتلات انواع هي 1- Scale رتعني بيانات الفترة وبيانات النسبة 2- Ordinal وتعني البيانات الرئيبة. 3- Nominal وتعني البيانات الاسعية والنوعية.

ويمكن تحديد التوع من الاختيار Measure

| the List             | Untitled - SPSS Data Editor |                 |                 |                |         |                   |            |  |  |  |
|----------------------|-----------------------------|-----------------|-----------------|----------------|---------|-------------------|------------|--|--|--|
|                      | Values<br>None              | Missing<br>None | Columns         | Align<br>Right | Scale   | 1                 |            |  |  |  |
| 4 6 7 0 9 10         |                             |                 |                 |                | Nome-al |                   |            |  |  |  |
| 11<br>12<br>14<br>14 | ata Mere Vara               | able View       | A Department in | mady           |         | 1.1 <sup>21</sup> | 12/11/2011 |  |  |  |

أنواع المتغيرات

### http://www.ejtemay.com/showthread.php?t=4504

### ثبات و صدق الاختبارات

- الفصل السادس صفحة ٢٨٩ من المرجع :
- الدليل الإحصائي في تحليل البيانات باستخدام SPSS
  - إعداد : الدكتور / السيد محمد أبو هاشم حسن

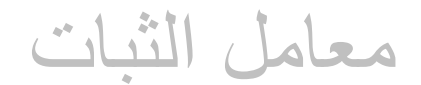

Analyze
 Scale
 Reliability Analysis
 Stastistics
 Scal If Item Deleted
 Continue

تختار أسئلة الدراسة ما عدا الأسئلة الخاصة بالمعلومات الإحصائية عن المبحوث مثل العمر والجنس والجنسية ..الخ وذلك في المستطيل الأيمن List Item Labels

- قراءة نتيجة الثبات و التعامل معها :
- نقارن معامل ألفا في حالة حذف درجة المفردة بمعامل ألفا للمقياس ككل :

معامل ألفا للمفردة أصغر : المفردة ثابتة

معامل ألفا للمفردة أكبر : المفردة غير ثابتة

• نحذف المفردات الأكبر ليكون الثبات أكبر

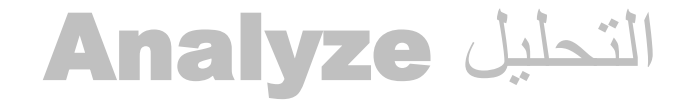

• Descriptive Statics الاحصاء الوصفي

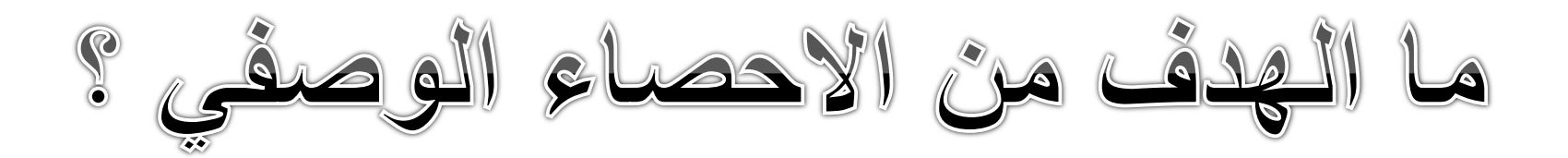

الترجمة و الخطوات : في ملف الترجمة صفحة ٢

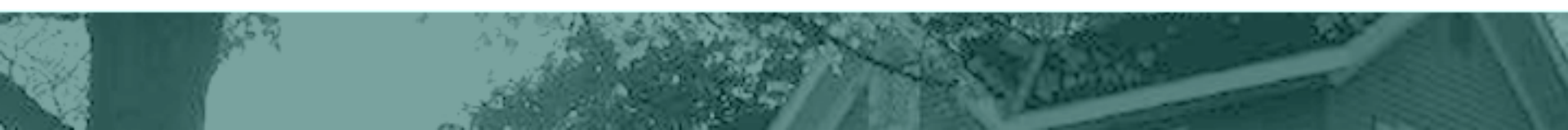

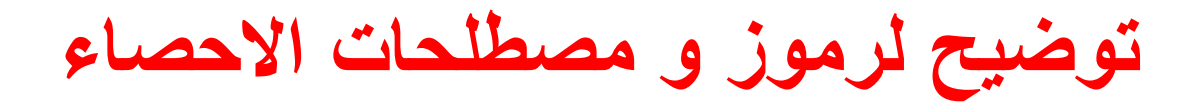

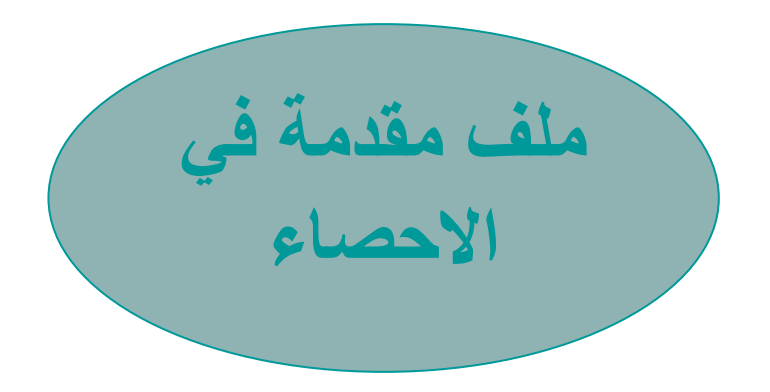

• مقاييس النزعة المركزية صفحة ٢٣

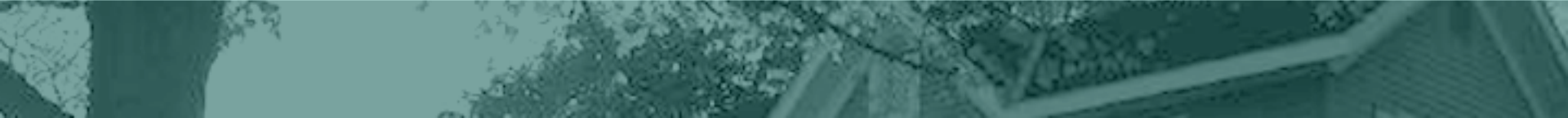

تفسير شاشة المخرجات

• What's this?

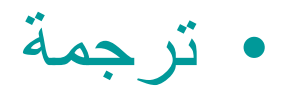

الرسم البياني

- أثناء إدراج الإحصاء الوصفي ، اضغط زر chart
  - لإظهار النسبة:
  - نضغط على الشكل مرتين لتحريره

- باليمين
- Show data labels •

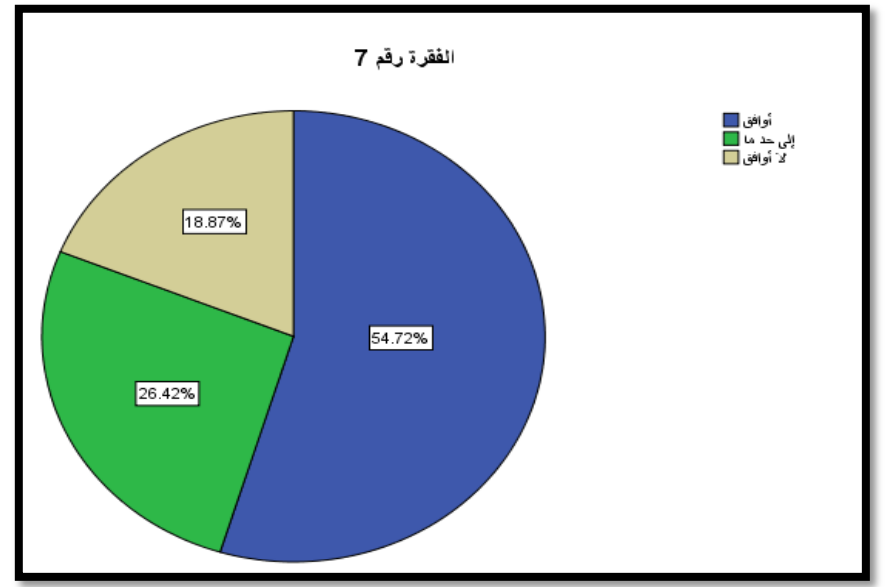

### الارتباط Correlate

- موضوع : الارتباط
  - صفحة ١٧٣
- من كتاب : الدليل الإحصائي في تحليل البيانات باستخدام
   SPSS
  - إعداد : الدكتور / السيد محمد أبو هاشم حسن

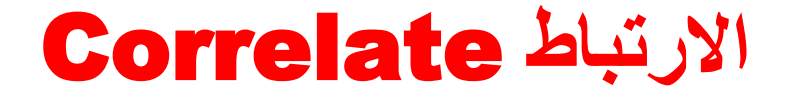

• <u>Correlations\_1.pdf</u>

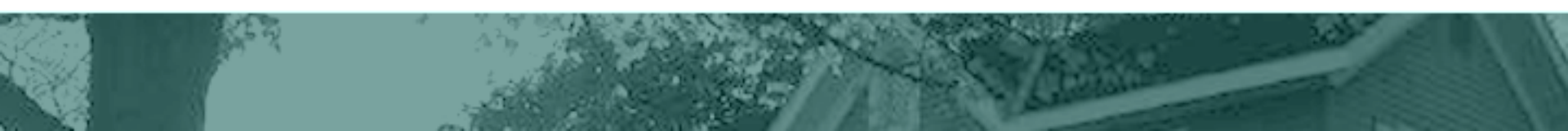

### الارتباط Correlate

- قياس العلاقة بين عدد من المتغيرات و (R) معامل
   الارتباط
- وتتراوح قيمته بين الواحد الصحيح الموجب والواحد
   الصحيح السالب،
  - وإذا اقتربت القيمة للواحد فهذا يعني أن العلاقة بين
     المتغيرات تحت الدرس قوية جدا "،
- والعكس هو إذا اقتربت القيمة من الصفر وهذا يعني أن
   العلاقة ضعيفة جدا"

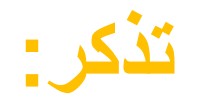

- ينحصر معامل الارتباط (r) بين (- ١،١)
- إذا كان (r) أكبر من الصفر تكون علاقة ارتباطيه طردية.
  - إذا كان (r) أصغر من الصفر تكون علاقة ارتباطيه عكسية.
  - إذا كان (r) تساوي الواحد تكون علاقة طردية تامة.
  - إذا كان (r) تساوي السالب واحد تكون علاقة عكسية تامة.
    - إذا كان (r) تساوي الصفر لا يوجد ارتباط خطي.
  - كلما اقترب (r) من الواحد أو السالب كلما كانت العلاقة قوية.
    - كلما اقترب (r) من الصفر كلما كانت العلاقة ضعيفة.

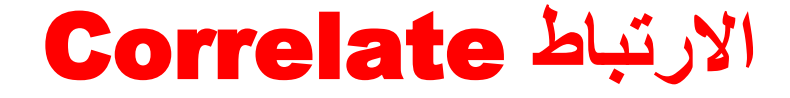

- Analyze
- Correlate

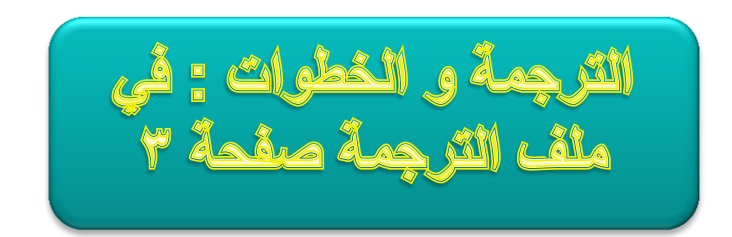

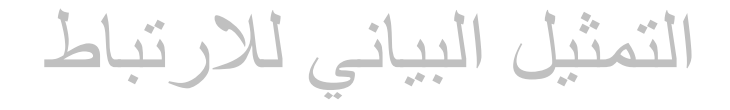

- Graphs
- Legacy Dialogs
- Scatter/Dot

- نختار العنصرين
- بعد إدراج الرسم، يمكننا رسم الخط: عن طريق الضغط على الرسم البياني مرتين لتحرير
  - بزر الفأرة الأيمن Fit Line at Total

تنسبق النتائج

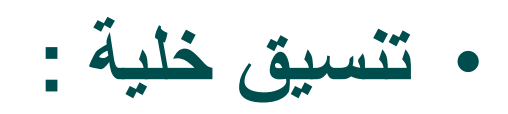

– تظليل
 – ثم بزر الفأرة الأيمن
 – Cell properties

\_ تظليل

table properties -

تنسيق النتائج

اختیار مظهر جدول جاهز و تغییره :

\_ تظليل

- ثم بزر الفأرة الأيمن
  - tableLooks -

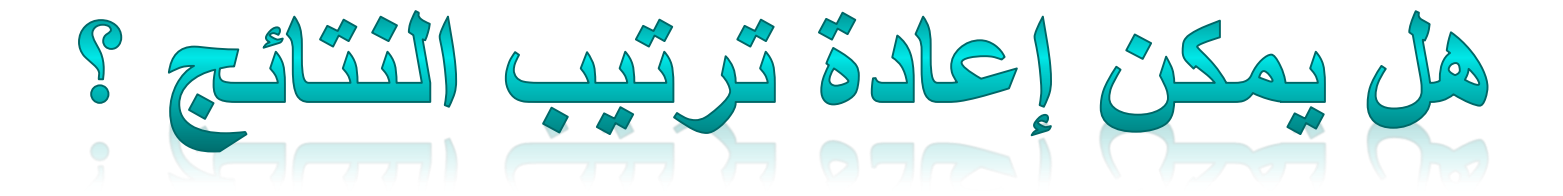

مواقع يمكن الاستفادة منها :

http://www.minshawi.com/vb/forumdisplay.php?f=31

http://www.arabicstat.com/board/forumdisplay.php?f=25

http://www.ghassan-ktait.com/?menu\_id=9

http://www.arabicstat.com/board/showthread.php?t=4786

http://www.arab-api.org/course7/c7\_1.htm

هنا ستجدين

### http://faculty.mu.edu.sa/aalmulifi/People

• طريقة تحميل البرنامج

• مرجع عربي لشرح البرنامج مكون من ثلاث أجزاء

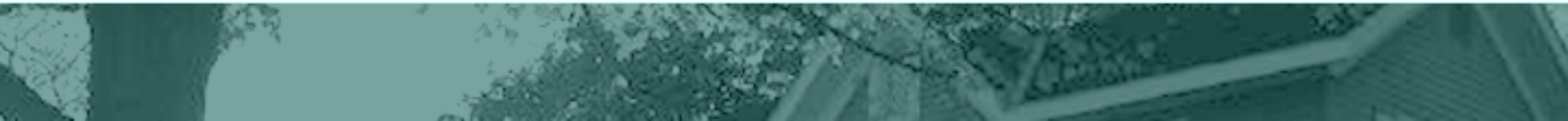

### المفاجأة هي : خدمة التصويت

- لطلب الخدمة عبر الايميل أرسل:
- عنوان الايميل : تصويت لـ (اسم الجهة المطلوب لها التصويت)
  - عدد الأعضاء و أسمائهم
  - جدول الرئيس أو الأوقات الغير مناسبة له
    - مدة التصويت من تاريخ إلى تاريخ
  - و سأرد عبر الايميل بإذن الله على أكثر وقت مناسب

دعاء كفارة المجلس

### سبحانك اللهم و بحمدك أشهد أن لا إله إلا أنت أستغفرك و أتوب إليك

### ابتسمت عندما لم أحصل على ما أريد وفهمت : أن الله يريد لي أن أحصل على أكثر مما أريد

## فصبرت و ابتسمت من جديد

the shifting the state of the set of the

PLOT THE PLANE STRATE

Allow Allow Brids and American

The of the disk dist in the light day

The second stand for the lorger of the second